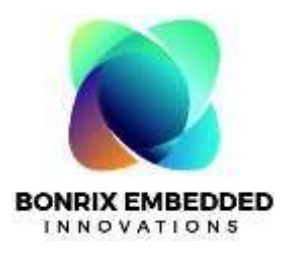

## 3.5 inch Dynamic QR Code Display - WiFi

### Model: BEI-DQR-111-WIFI

#### Step1: Display message:

"Bonrix Embedded Innovation"

Device Name: DQR-111 3.5 inchWiFi JPEG Image Display Item Code:BEI-DQR-111-WIFI Command Type: Send JPEG Display Type: Image Pixel: 320x480 Version: 1.0.0

Chip ID:"123325961407196" embedded-innovations.com

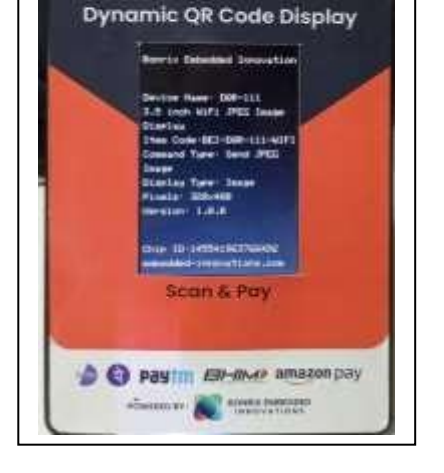

BHIM) UPI

Poyment Collection

#### **Step2: Find Wifi Connection:**

ConnectingtoWifi.....

SSID: jioFiber-EASO

Attempt: .....

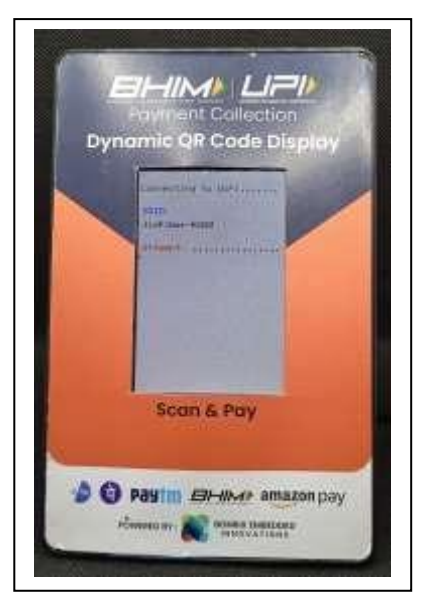

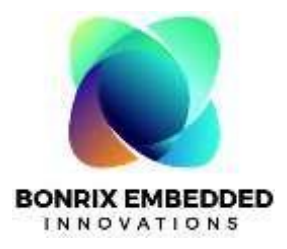

#### **Step3:Hotspot Mode:**

IP: 192.168.4.1 SSID: Bonrix MAC: DC:DA:0C:A1:58:71

→ ScanQRtoOpenWifi Config Page

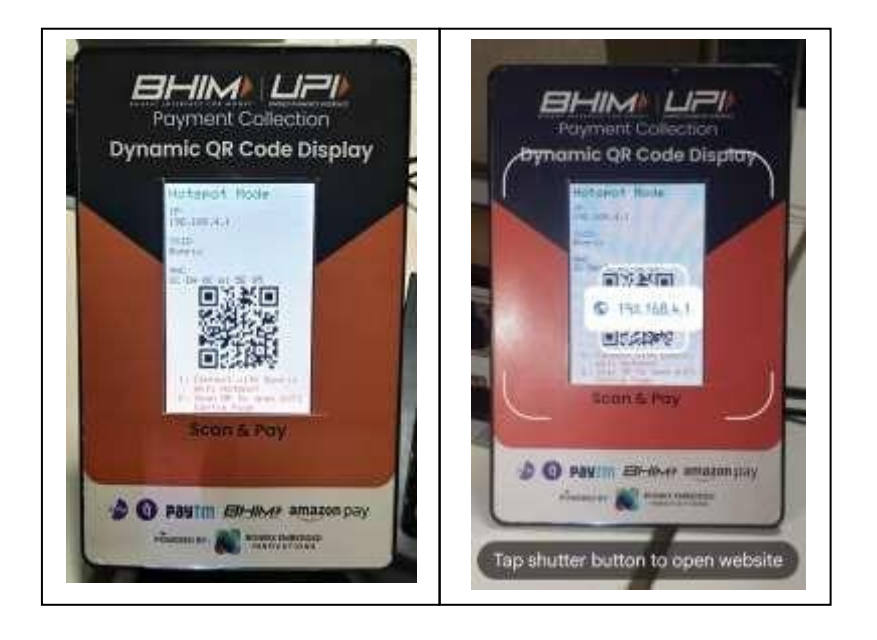

#### Step4:Connect\*\*Bonrix\*\*Wifi:

→ConnectWith\*\*Bonrix\*\*Wifi

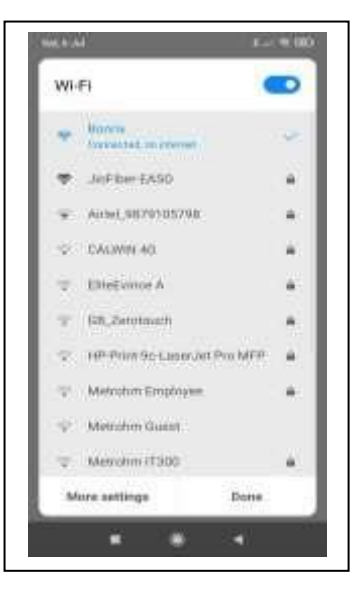

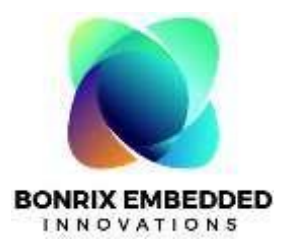

#### Step5:WifiConfigPage:

Select your Wifi Or Enter SSID And Password

For example:

Wifi Name:-JioFiber-EASO

Password:- \*\*\*\*\*\*\*

| WiFi Credentials                                                                                                    | Update | Page |   |
|----------------------------------------------------------------------------------------------------|--------|------|---|
| Scan                                                                                                    |        |      |   |
| Johiber EASO<br>Artel, 9879105798<br>Geben A<br>CALVIN AG<br>Routh, AG<br>Ray, AG                                                                                                    |        |      |   |
| SSID:                                                                                                    |        |      |   |
| Jof Ber EADO                                                                                                    |        |      |   |
| Password:                                                                                                    |        |      |   |
|                                                                                                    |        |      |   |
| And the second second sec |        |      | _ |

#### Step:6 Wifi Mode:

**IP:** 192.168.29.7

**SSID:** JioFiber-EASO

**MAC:** DC:DA:0C:A1:58:70

→Scan QR for Upload Image

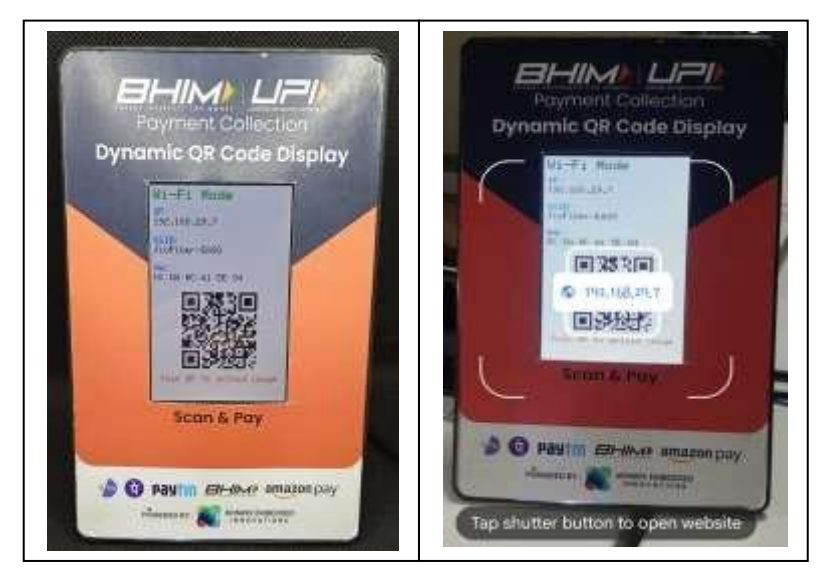

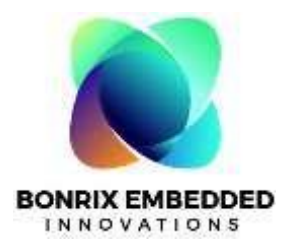

#### Step7: Open Web Page:

→ click on Choose File and Upload the image from Your Gallary.

**Note:** JPG Image must be 320\*480px or 80KB

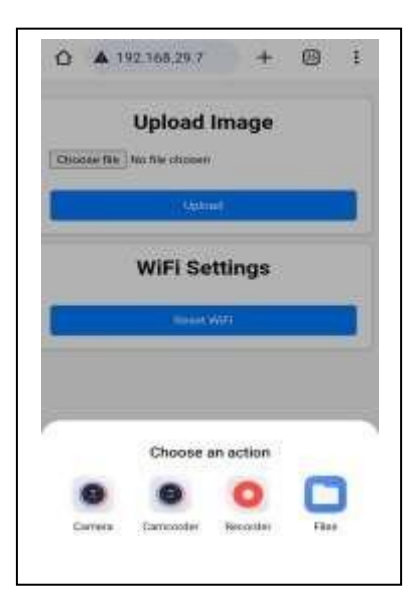

#### Step8: Select image:

 $\rightarrow$ Select image from your gallery and click the upload Button

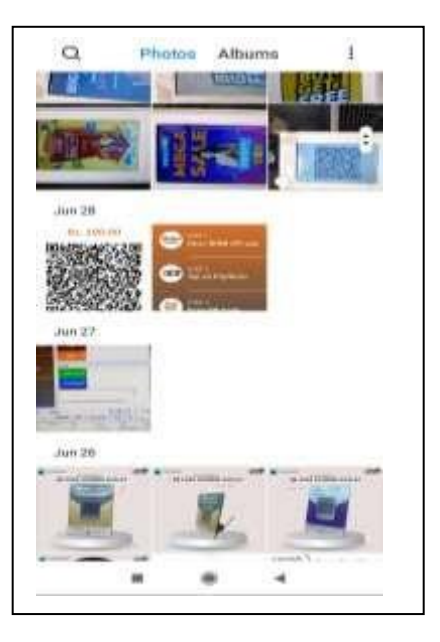

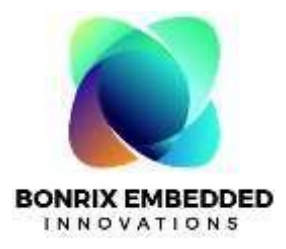

#### Step9: Reset Wifi:

➔ For Reset your Wifi Click the Reset Wifi Button.

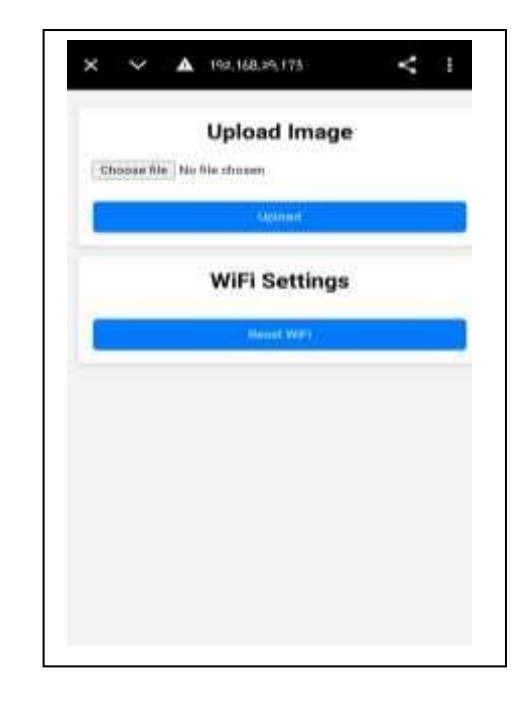

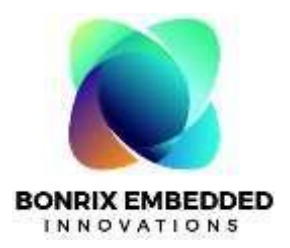

## To Check Dynamic QR Code Scanner Display With Bonrix BHIM UPI Payment Collection By Free Desktop Software

**Instruction**:Connect your port(COM1,COM2.....) with Baud Rate: 921600 using with your serial port terminal.

Follow this link for serial port test utility: <a href="http://www.embedded-innovations.com/Downloads/DeskstopSoftware/QrDisplayFree.msi">http://www.embedded-innovations.com/Downloads/DeskstopSoftware/QrDisplayFree.msi</a>

#### **Step1: Settings:**

→ Go to setting and select set Display Option.

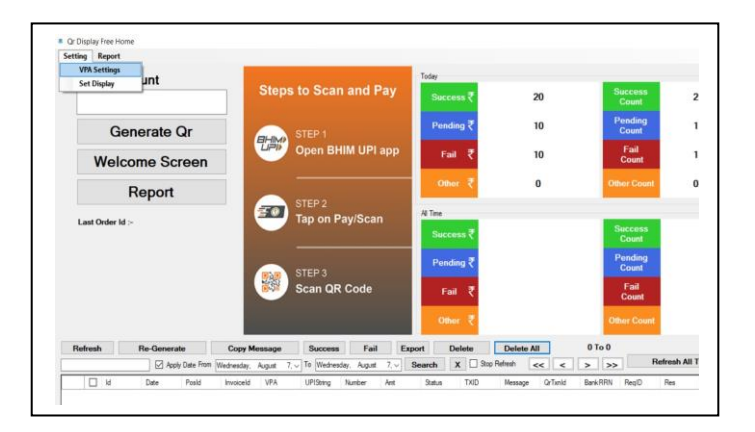

#### **Step2: Display Setting:**

→Now select 3.5inchWifiJPEGImage Display

And Enter Your Ip and save them.

NOTE: Start your ip With http://IP/

| 🖳 Set Display  |                                         | Succ |
|----------------|-----------------------------------------|------|
| Select Display | 3.5 Inch WiFi JPEG Image Display V Save |      |
|                | lp http://192.168.29.198/               |      |
|                |                                         |      |
|                |                                         |      |
|                |                                         |      |
|                |                                         |      |
|                |                                         |      |

#### Step 3: VPA Settings:

→ Click on setting button and select VPA Settings.

 $\rightarrow$ Add your VPA Detail and save it.

| Enter VFA        |                                                                                                    |   |
|------------------|----------------------------------------------------------------------------------------------------|---|
| Enter VPN        | Bonrix                                                                                                |   |
| Select Qr String | upi://pay?pa= <vpa>&amp;pn=<vpn>&amp;am=<amount>&amp;cu=INR&amp;tn=<txid></txid></amount></vpn></vpa> | ` |
| Final Qr String  | upi://pay?pa= <vpa>&amp;pn=<vpn>&amp;am=<amount>&amp;cu=INR&amp;tn=<bid></bid></amount></vpn></vpa>   |   |
|                  | Save Close                                                                                            |   |

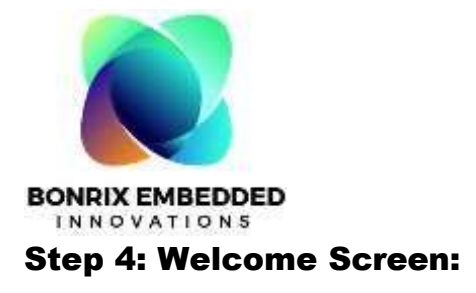

 $\rightarrow$ Click on Welcome Screen Button

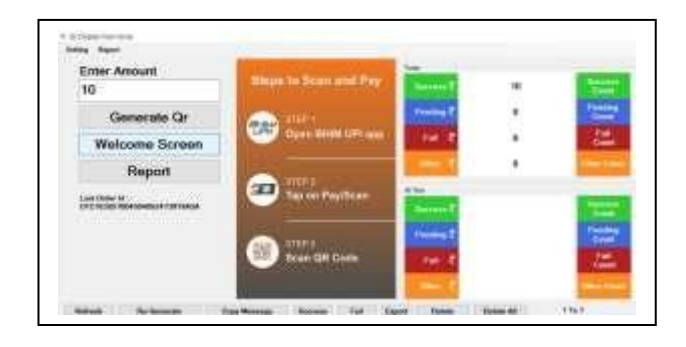

#### Step5: Display QR Code

→Enter Your Amout And click on Generate Qr

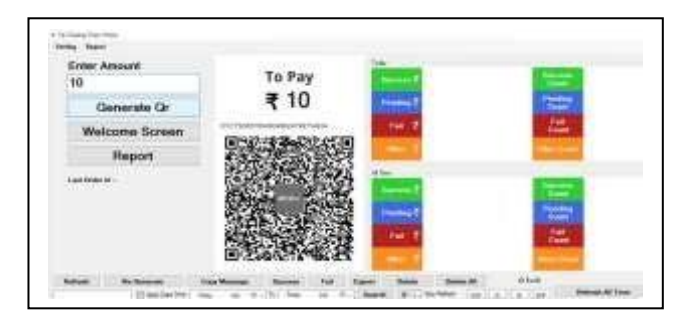

#### Step6: Success:

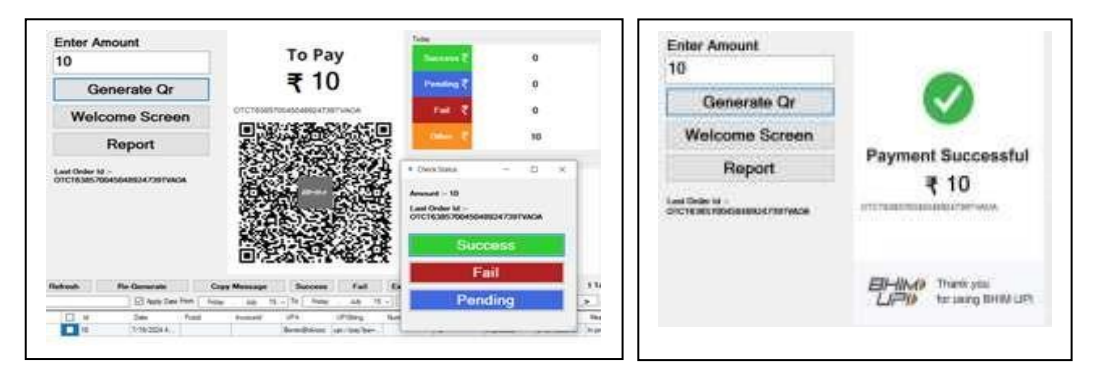

### Step7: Cancel:

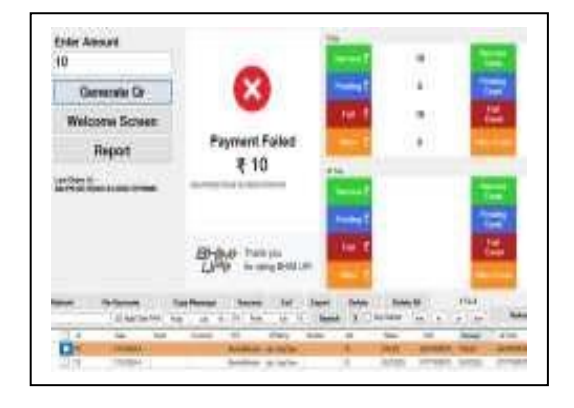

# Thank you

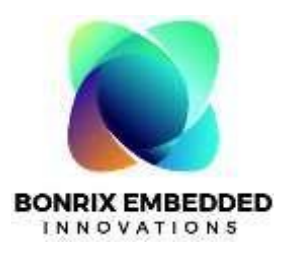

## **ADDRESS**

## BonrixEmbeddedInnovations

A-701DevAurumCommercial, Nr.

Anand Nagar Cross Road,

Prahlad Nagar, Satellite,

Ahmedabad, Gujarat 380015

ContactOn:+91-9409745500,+91-9429045500

info@embedded-innovations.com

embeddedinnovations.bonrix@gmail.com

### <u>VisitUs On</u>

WEBSITE:http://www.embedded-innovations.com/ FACEBOOK:https://www.facebook.com/BonrixEmbeddedInnovations/ TWITTER:https://twitter.com/BonrixEmbeddedd INSTAGRAM: https://www.instagram.com/BonrixEmbeddedInnovations/ LINKEDIN:https://www.linkedin.com/company/bonrix-embedded-innovations/ YOUTUBE:https://www.youtube.com/@Bonrix-Embedded-Innovations

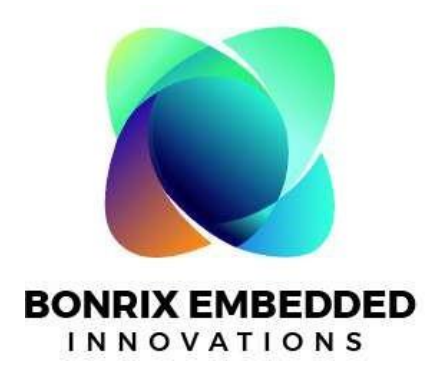